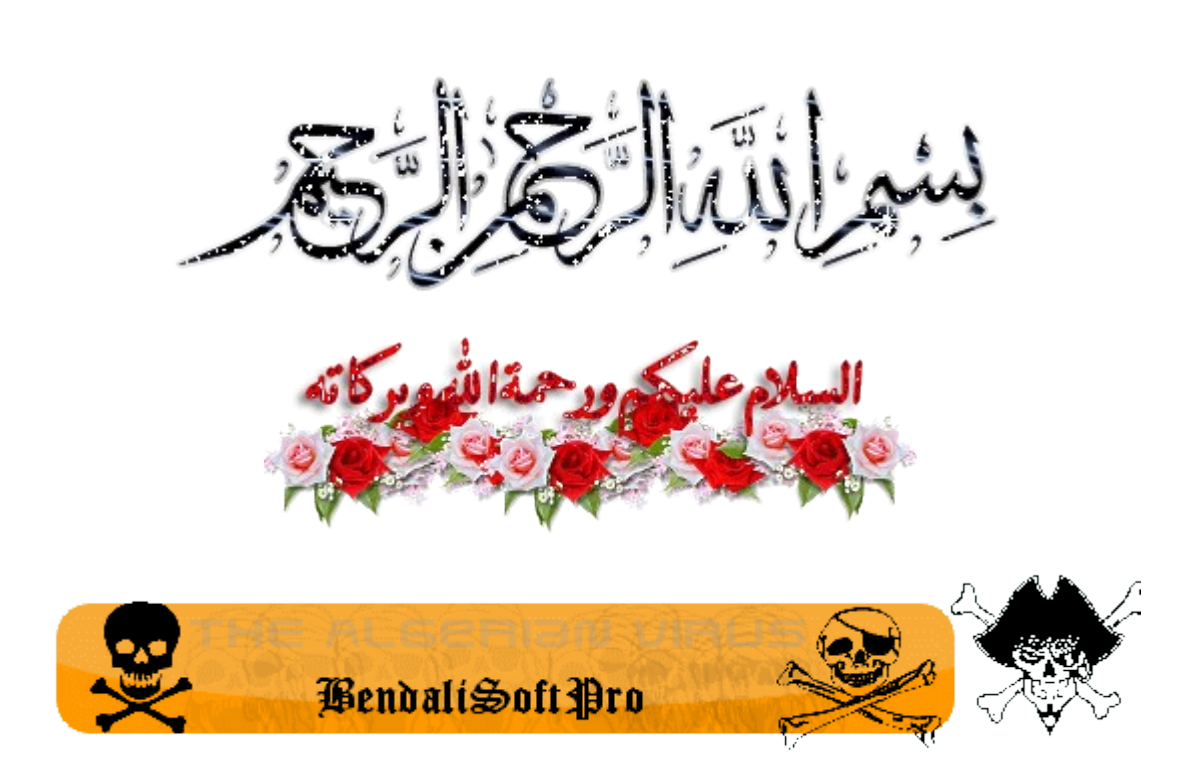

مرحبا بكم إخواني أخواتي في دورة ملفات [Dl في لغة البرمجة دلفي

الكاتب : إبراهيم بن دالي

#### للاتصال:

BendaliSoftPro@hotmail.com

Brahim\_bendali@yahoo.fr

جميع الحقوق محفوظة © منتدى لغات البرمجة 2010

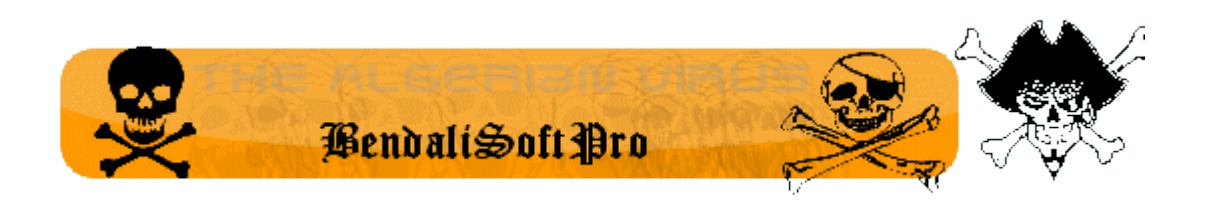

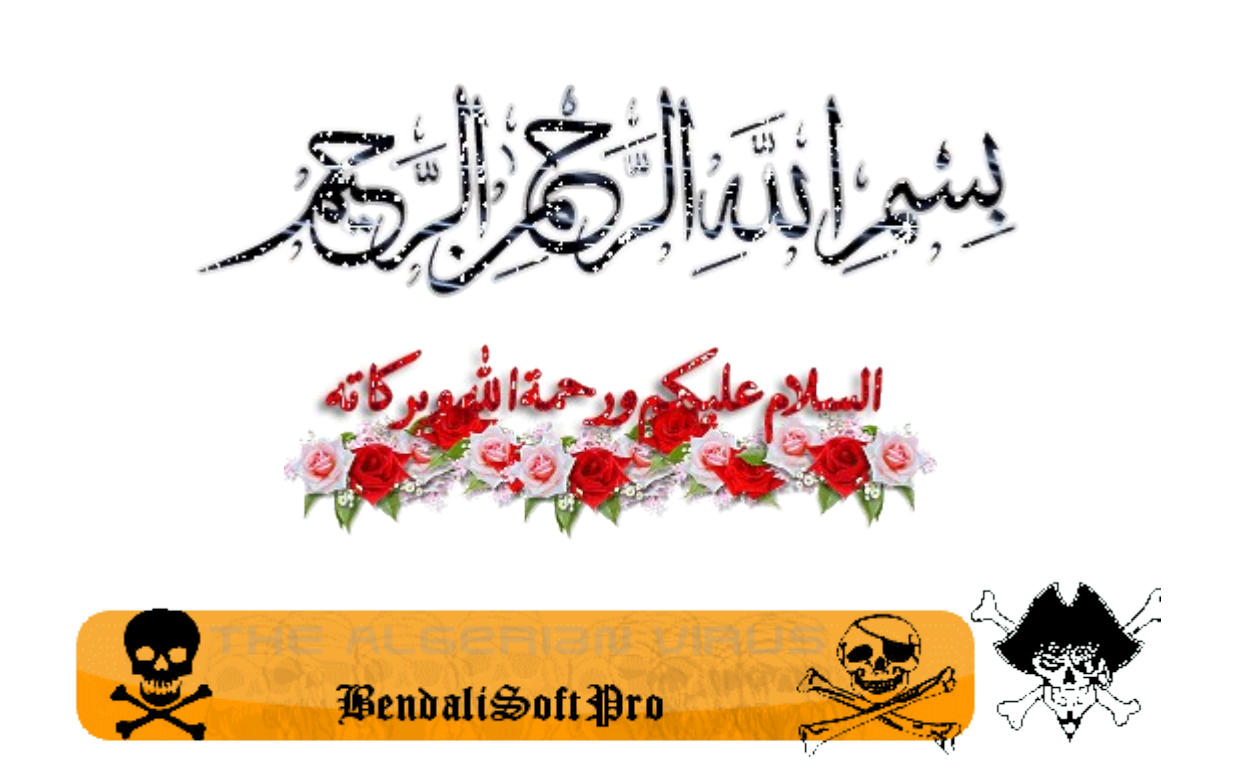

مقدمة حول ملفات [[D

ملفات DynamicLinkLibrary و تسمى مكتبات الربط الديناميكي أو المرن بالعربية وتسمى مكتبات الربط الديناميكي أو المرن بالعربية DII. وهي ملفات تأخذ امتداد هي ملفات مساعدة للبرنامج الرئيسي الذي يأخذ امتداد EXE. SmallProgram ويمكن القول عنها أنها برامج صغيرة SmallProgram لأنها تتبع لبرنامج آخر ولا تستطيع أن تعمل مباشرة غالبا ما تكون محملة بدوال وإجراءات تساعد المبرمج على إتمام برامجه

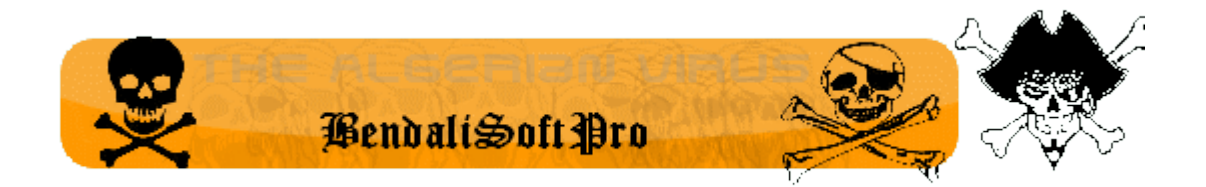

تبرمج هذه الملفات عبر مختلف لغات البرمجة وهي صالحة لجميعها أي إذا برمجت مكتبة بالسي++ تستطيع استعمالها في الدلفي أو أي لغة أخرى هذه الملفات تكون صغيرة الحجم سهلة الاستعمال ويجب إرفاقها بالبرنامج الرئيسي لأنه لو يكون عناك خلل في الربط

سينتج عنه مشاكل

ربما تثقل الذاكرة وعدم اشتغال البرنامج تماما

وابرز مثال عن قوة هذه الملفات هو استعمالها

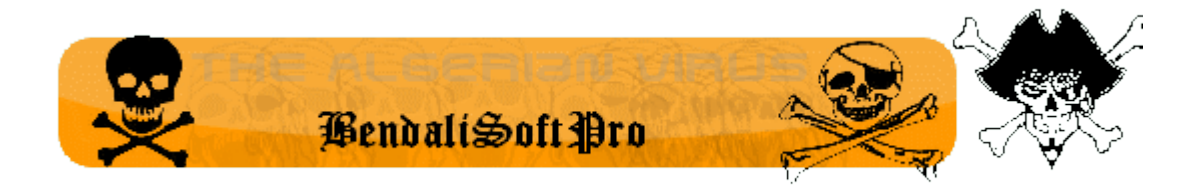

بنسبة 37% في أنظمة التشغيل ويندوز

وابرز مكتبتين هما

مكتبة Kernel32.Dll

و مكتبة User32.Dll

حيث أن هذه المكتبات تمثل القلب النابض لنظام التشغيل

وهناك الكثير من المكتبات في نظام الويندوز

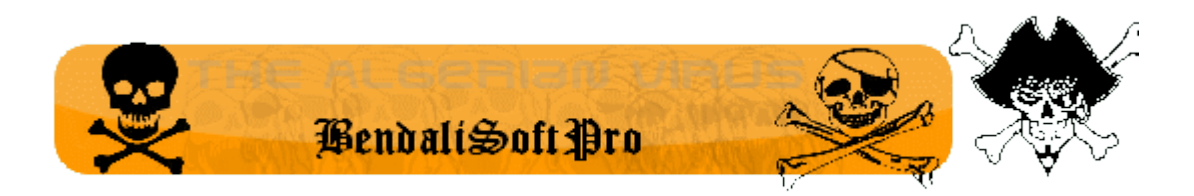

## كيف تبرمج ملفات الربط الديناميكي :

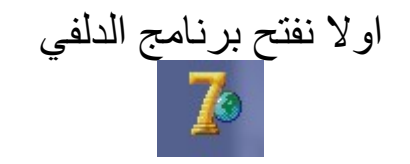

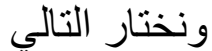

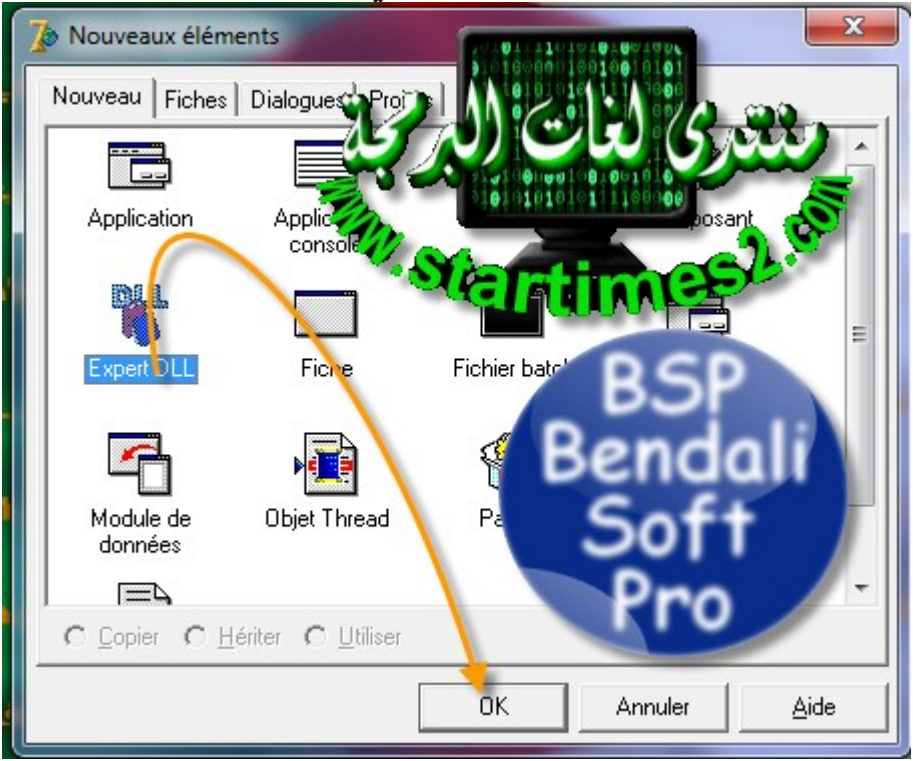

## ستظهر الشاشة التالية

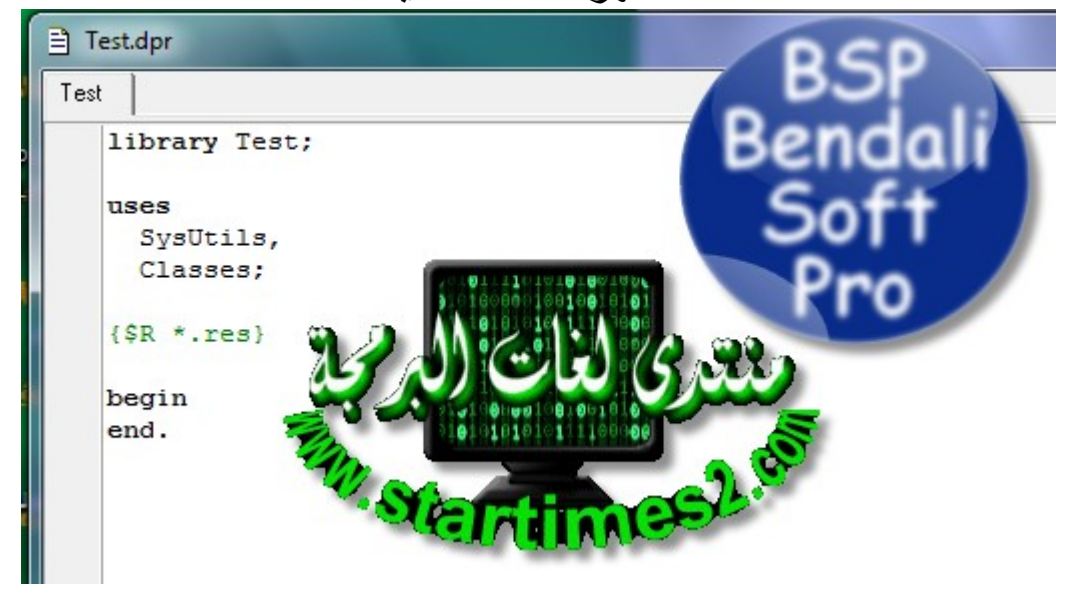

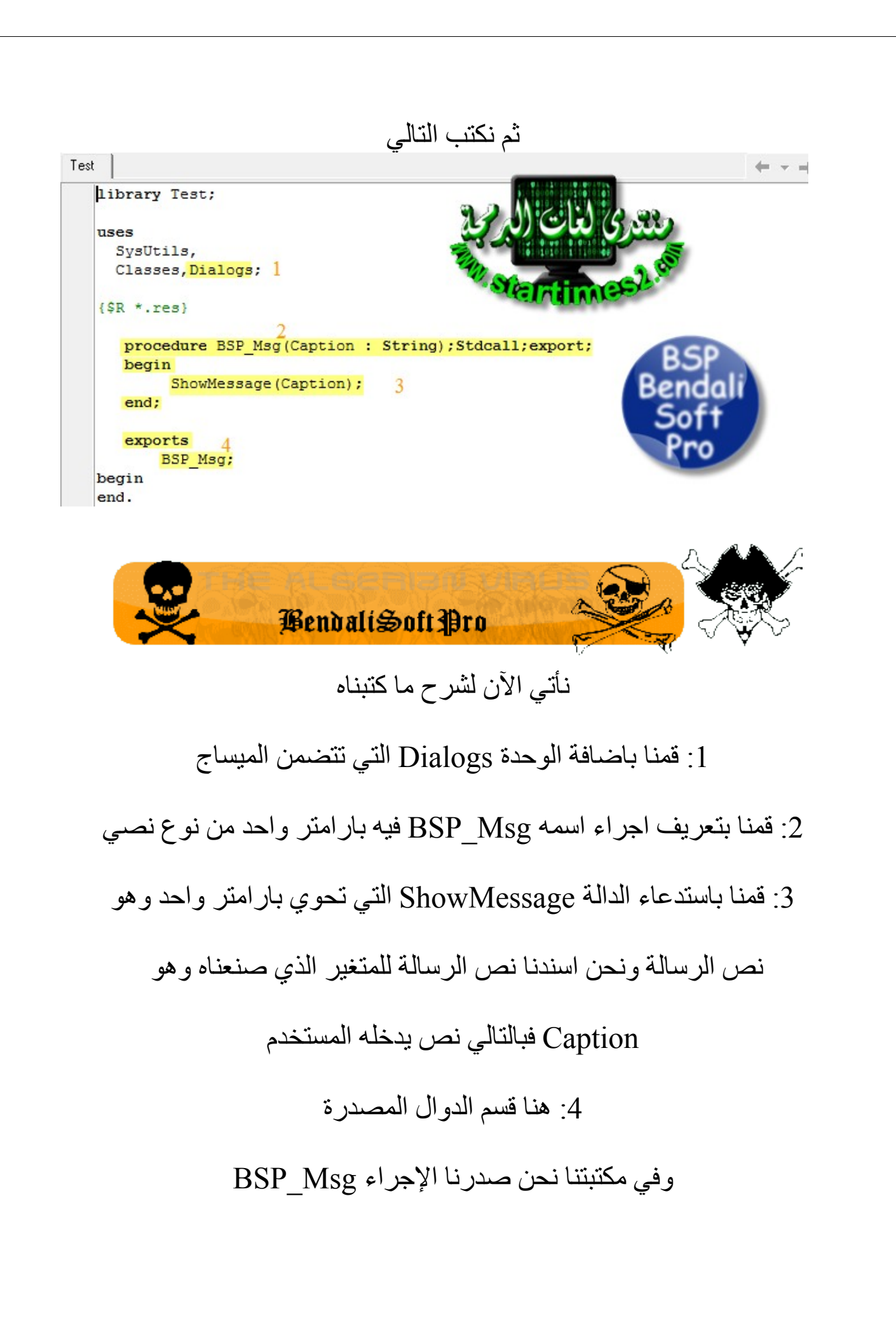

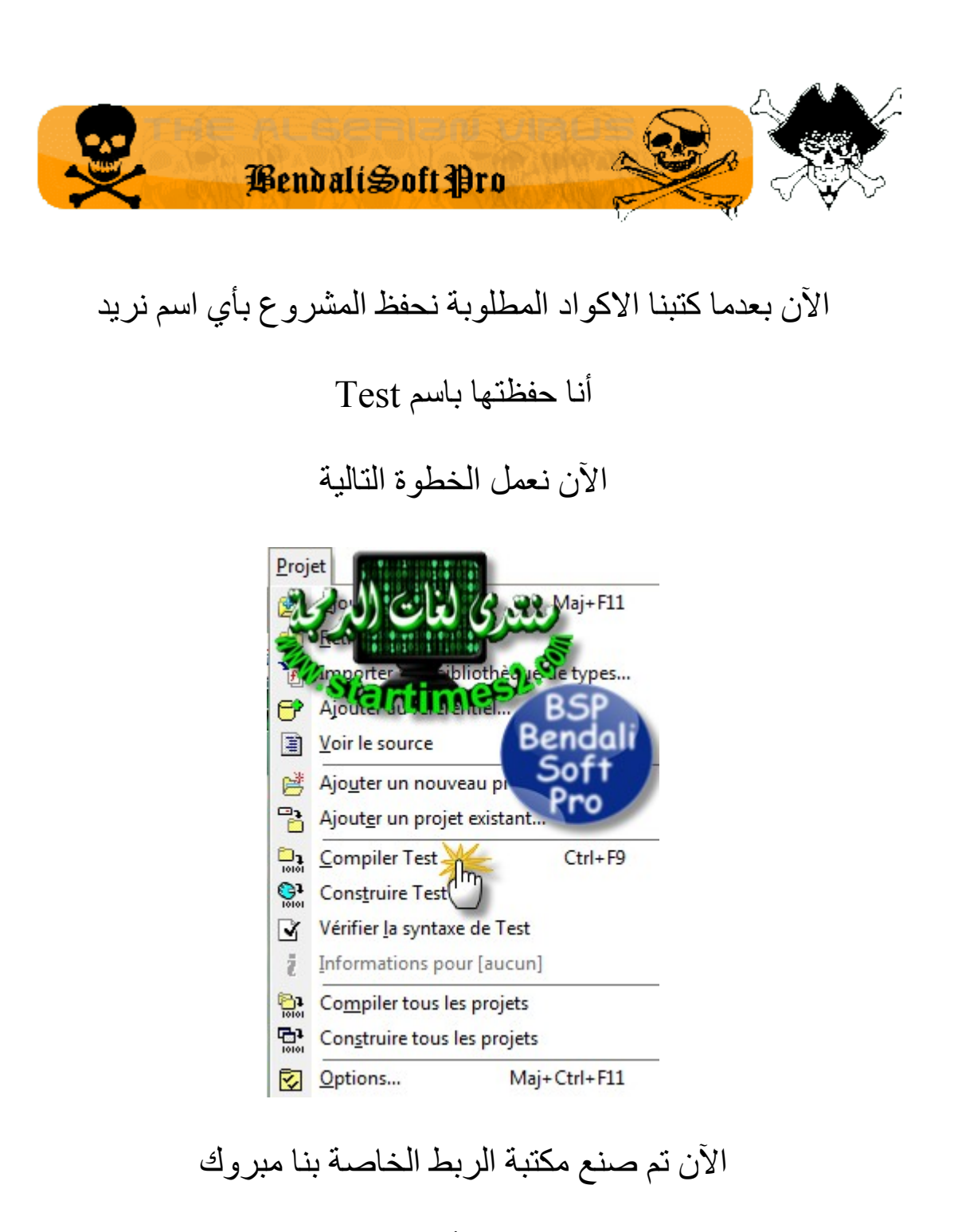

#### وللتأكد

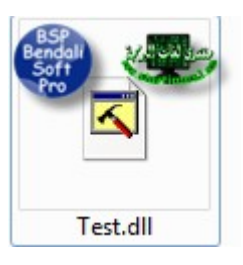

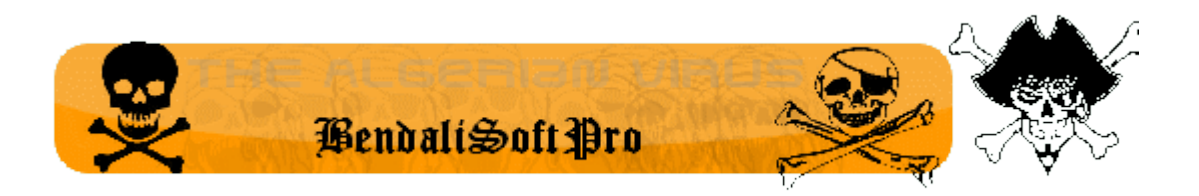

#### الآن انجزنا المكتبة بقى الربط

## حسنا نفتح مشروع عادي وندرج به زر واحد هكذا

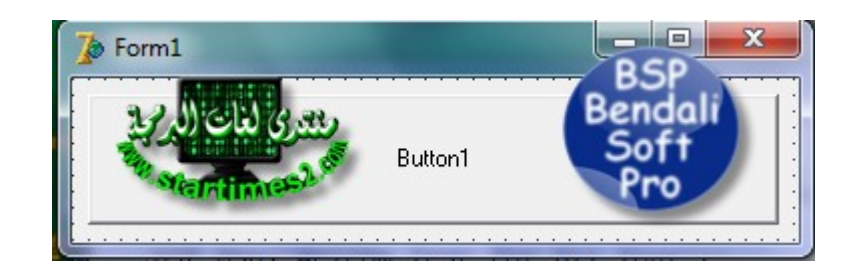

#### ثم نضغط عليه مرتين ونكتب التالي

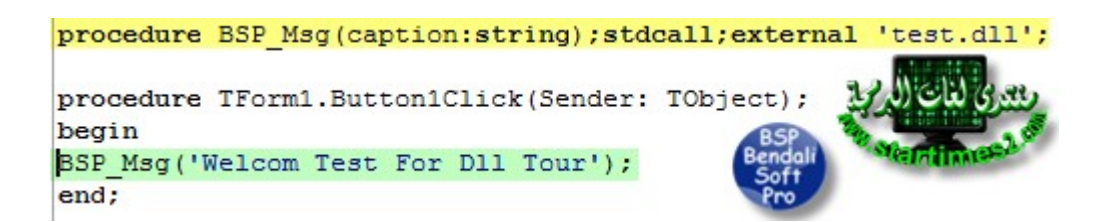

الشرح :

الاصفر : الاتصال بين المكتبة والبرنامج الاخضر تنفيذ الاجراء الموجود بالمكتبة التي انشأناها سابقا

الآن نضغط F9 ونرى

| 💋 Fo                | orm1                         |                             |
|---------------------|------------------------------|-----------------------------|
| Button1             |                              |                             |
| م <del>ب</del> ر ان |                              | r (° Project1               |
|                     | BSP_Msg Bendali<br>end; Soft | Bu Welcom Test For DII Tour |
|                     | end. Pro                     |                             |

مبروك النتيجة واضحة 100%

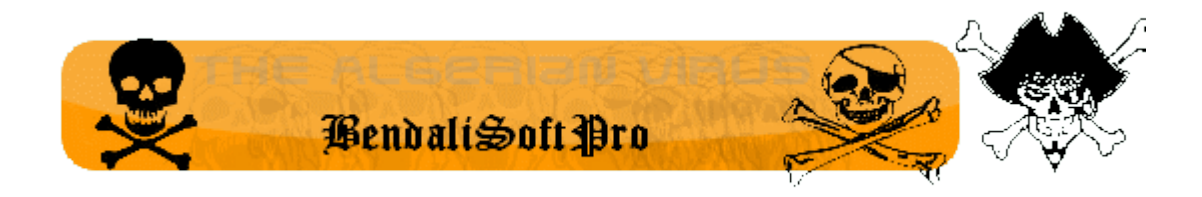

# أخطاء الربط مع مكتبات الربط الديناميكي : قد الكثير في أخطاء الربط وليس البرمجة ولهذا ارتأيت أن أضع هذا ضمن الدورة البسيطة من أخطاء الربط

وتحصط المعالية (Caption : String) ; stdcall; external 'Test.dll ( ) انظروا هذه طريقة الربط الصحيح فهذا Procédure التي انشأناها في المكتبة وبالتالي البداية صحيحة فهذا Procédure التي انشأناها في المكتبة وبالتالي البداية صحيحة BSP\_Msg و هو اسم الإجراء الذي انشأناه فهذا البداية موفقة جدا و ضعنا البار امترات نفسها الموجودة في المكتبة و ضعنا الفواصل المنقوطة وليست الفواصل فقط و و ضعنا مصدر المكتبة و هو في ملف البرنامج هذا الطريقة سليمة 100% انظروا لهاته الطريقة

هنا كل شيء صحيح لكن لم تدرج stdcall قبل المصدر

## وبالتالي الربط خاطئ

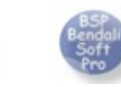

procedure BSP\_Msg(Caption : String), stdcall, external

# هنا كل شيء صحيح وممتاز لكن عوضت الفواصل المنقوطة بفواصل عادية وهذا خطأ ولن يتم الربط هنا الحالا لاات Function BSP\_Msg(Caption : String), stdcall, external آه هنا الخطأ الفادح وهو تعويض الإجراء بدالة وعدم إسناد القيمة النهائية للدالة بالإضافة لعدم وضبع الفواصل المنقوطة وهذا خطأ فادح جدا وهنا لن يتم الربط أصلا

Procedure BSP\_Msg (Caption), stdcall, external, 'Test.dll';

#### آه هنا الأخطاء كثرت

بعدم وضع نوع الدالة وفي المكتبة برمجناه على انه

نوع نصي String

بالإضافة للفواصل المنقوطة ليست موجودة

وعوضت بفواصل عادية

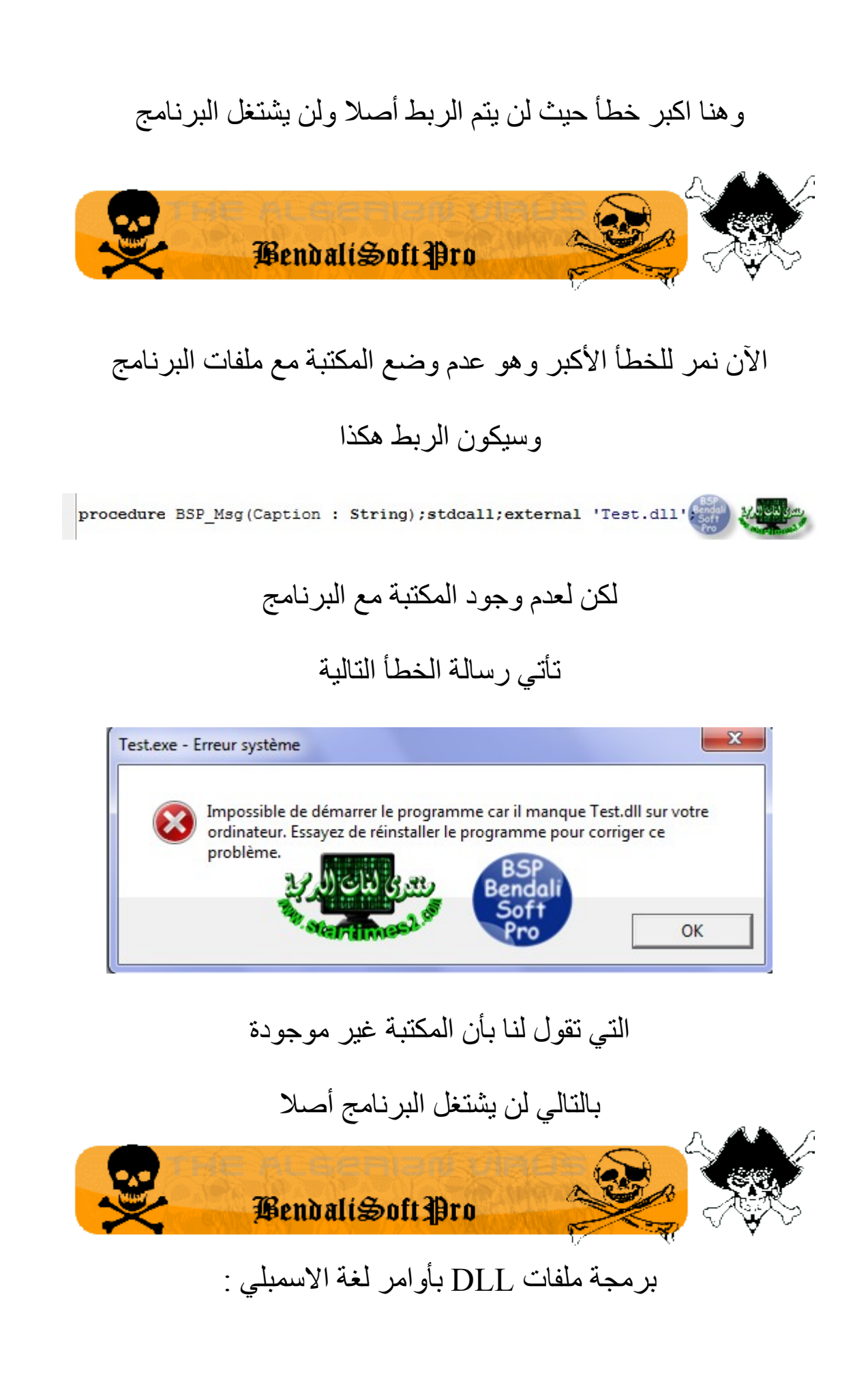

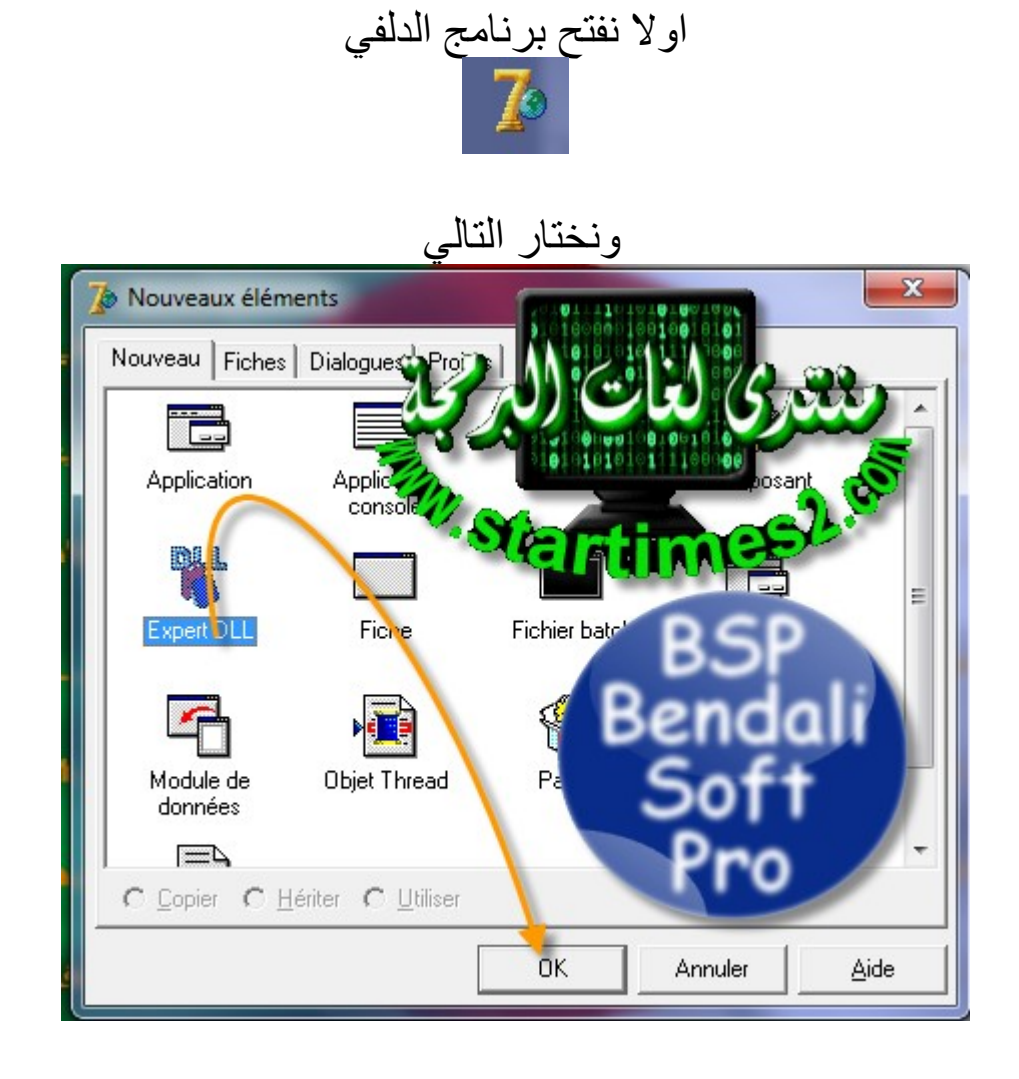

#### ستظهر الشاشة التالية

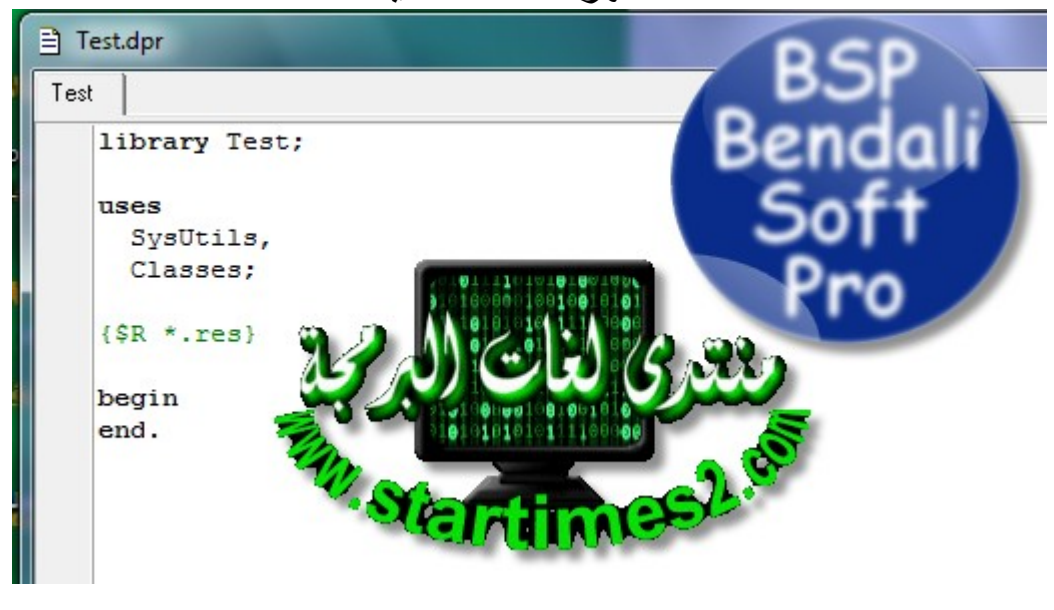

ثم نكتب التالي

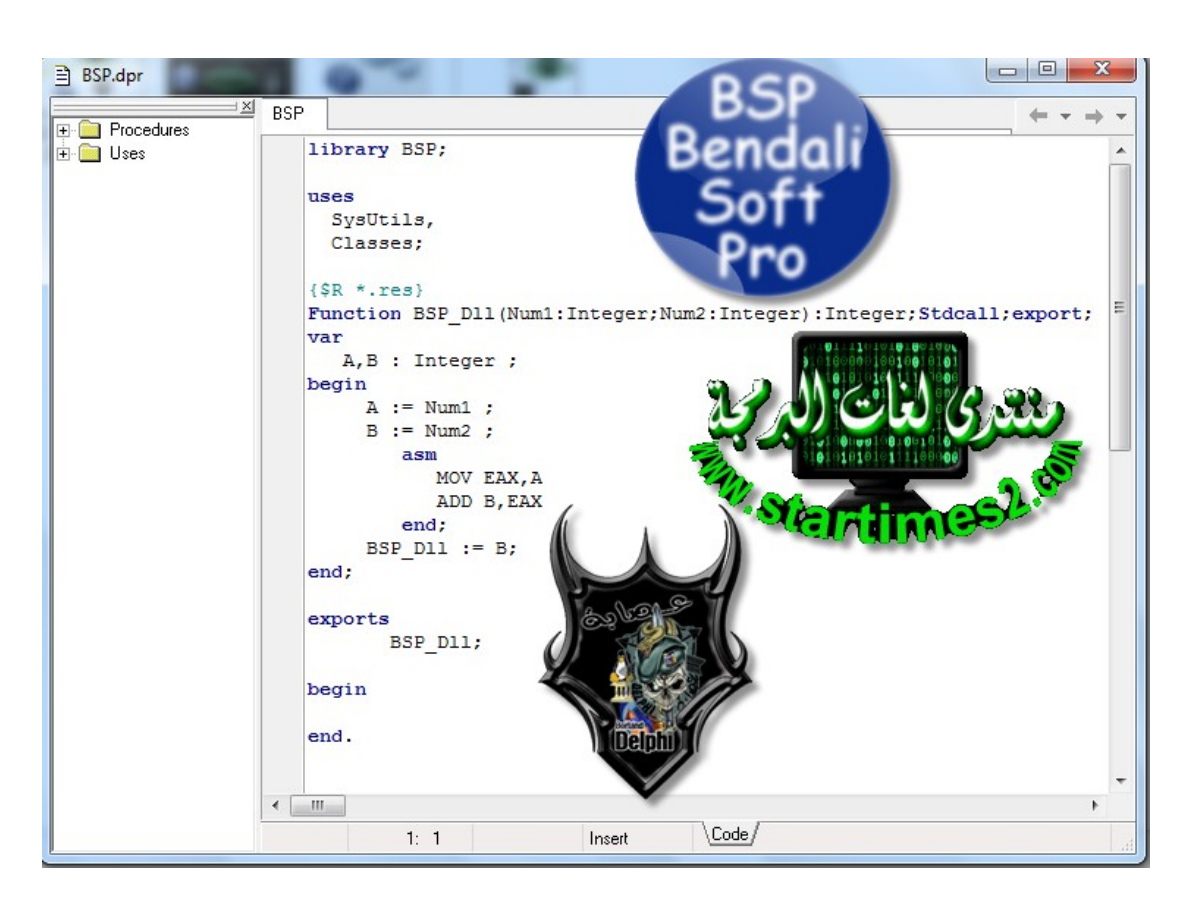

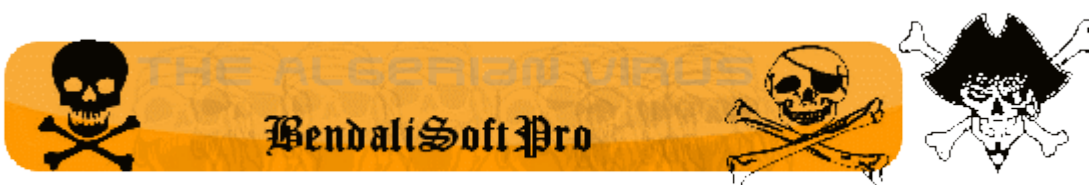

نأتي الآن لشرح ما كتبناه

1: قمنا بتعريف دالة اسمه BSP\_Dll فيه بار امترين 2 من نوع أرقام

3: قمنا بتعريف متغيرين من نوع أرقام سميناهما A و B

أسندنا قيمة Num1 إلى A وقيمة Num2 إلى B

صرحنا باستخدام الاسمبلي

استعملنا الأمر MOV لنقل محتوى A إلى المسجل EAX

وقمنا باستعمال الأمر ADD لجمع قيمة EAX و B وقيمة

#### EAX هي قيمة A

#### انهينا استخدام الاسمبلي

إسناد قيمة الدالة لقيمة B التي تساوي A+B

#### انهينا الدالة

4: هنا قسم الدوال المصدرة

وفي مكتبتنا نحن صدرنا الدالة BSP\_DII

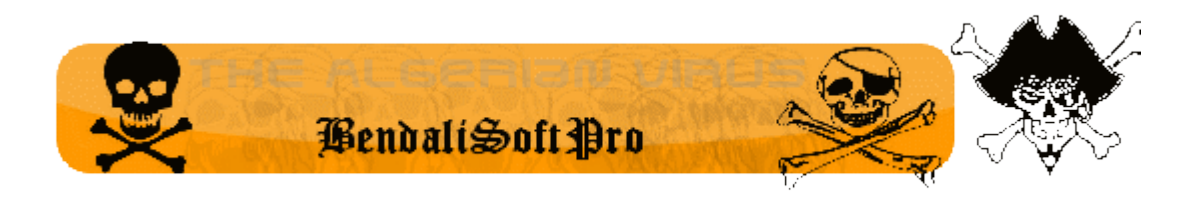

الآن بعدما كتبنا الاكواد المطلوبة نحفظ المشروع بأي اسم نريد

أنا حفظتها باسم BSP

الآن نعمل الخطوة التالية

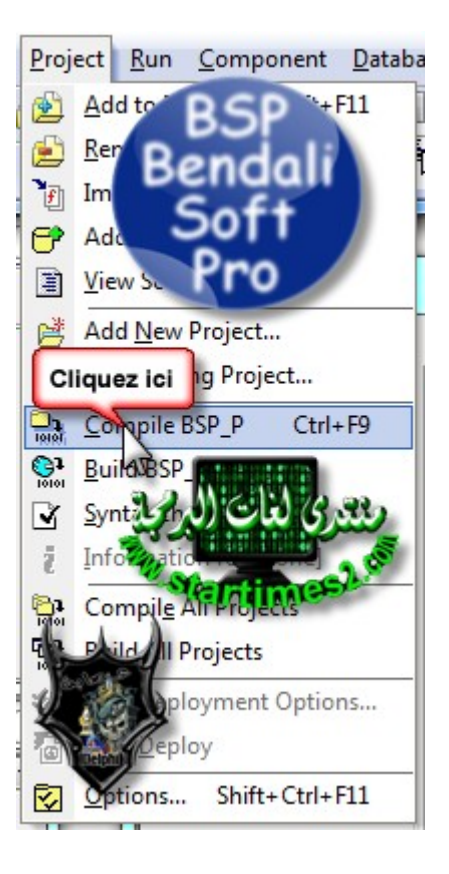

## الآن تم صنع مكتبة الربط الخاصة بنا مبروك

وللتأكد

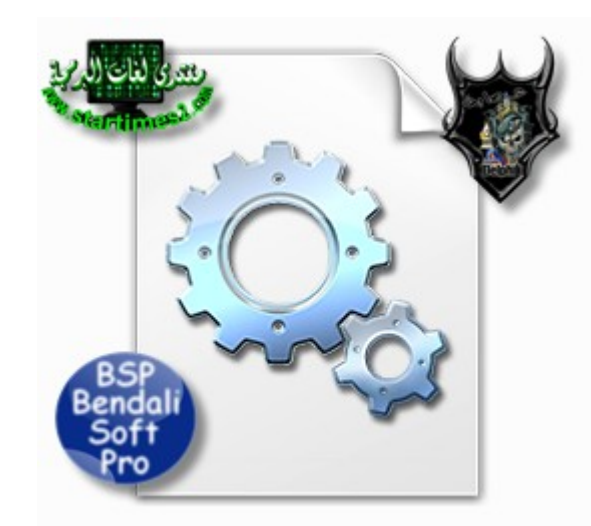

BSP.dll

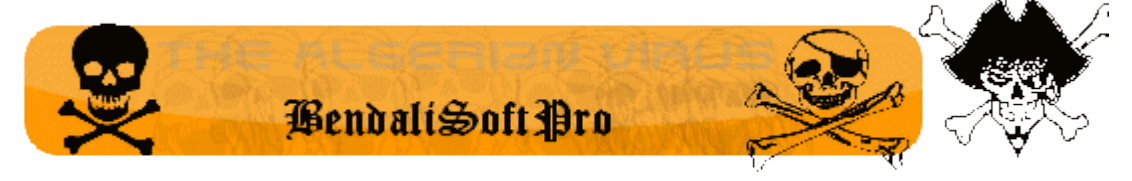

## الآن أنجزنا المكتبة بقي الربط

حسنا نفتح مشروع من نوع كونسول

## ثم نكتب التالي

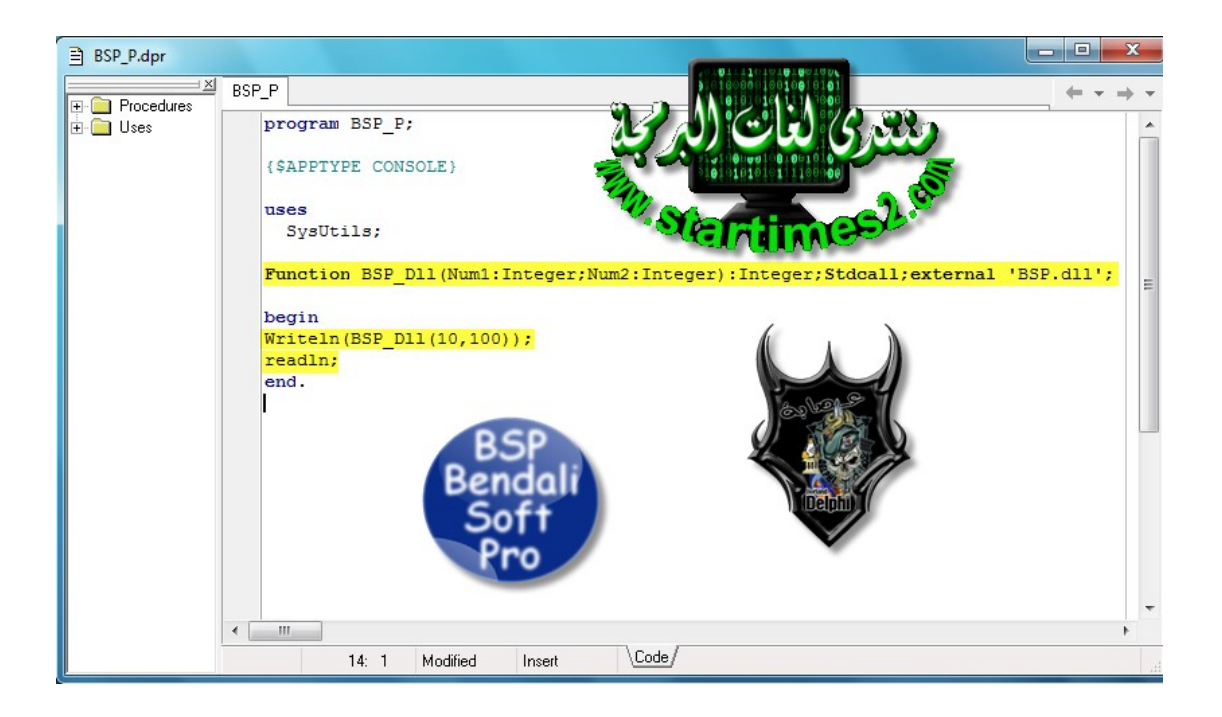

الشرح :

#### الاتصال بين المكتبة والبرنامج

كتابة سطر يحتوي على الدالة التي انشأناها

## وبها الارقام 10 و 100

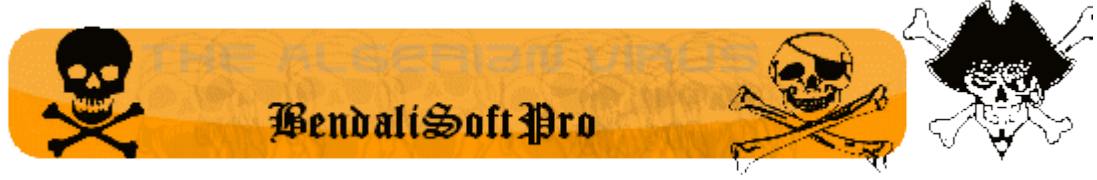

#### الآن نضغط F9 ونرى

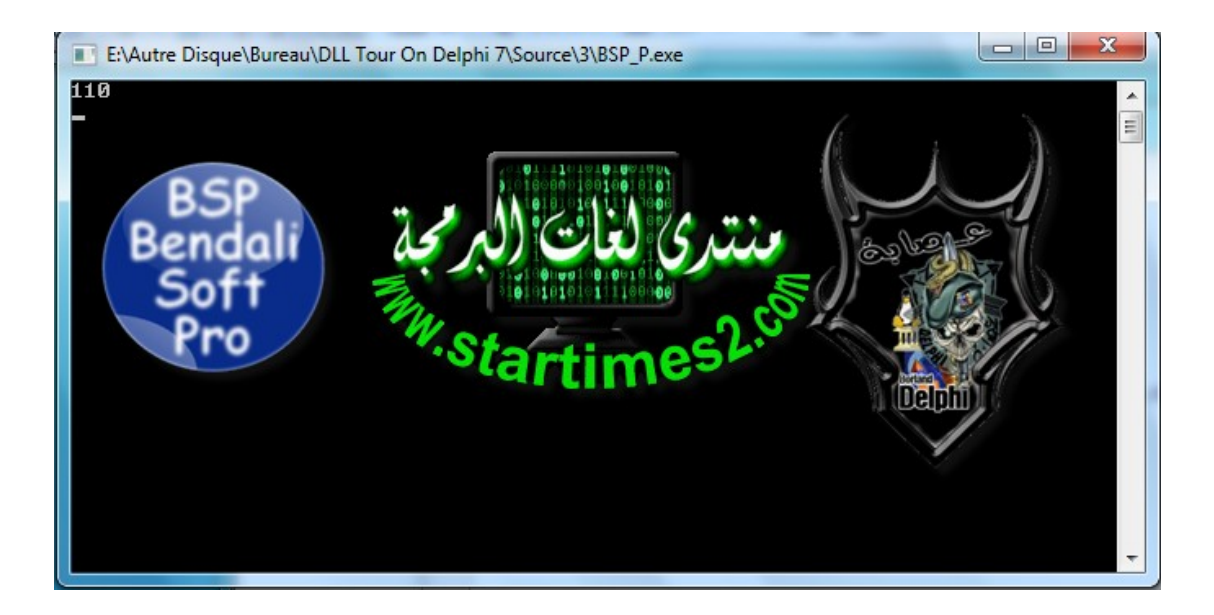

#### مبروك النتيجة واضحة 100%

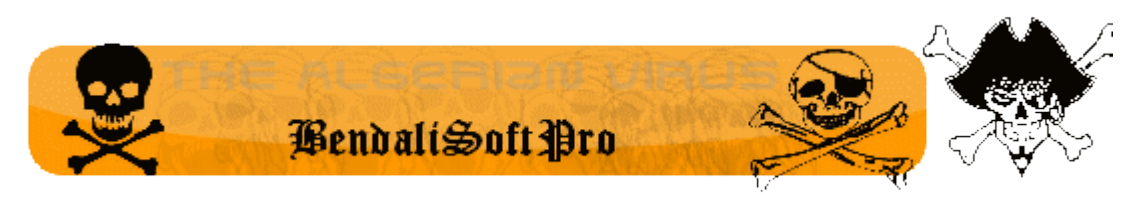

ملاحظة :

اذا كان هناك خطأ او أي استفسار راسلوني

على البريد الالكتروني التالي :

Brahim\_bendali@yahoo.fr

الى اللقاء في الدروس القادمة بحول الله أي استفسار

ضعوه في الموضوع الرئيسي للدورة عبر هذا الرابط

http://www.startimes2.com/f.aspx?t=21929486

شكرا